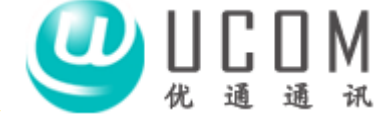

1. 下载并安装U1000软件,全部选择下一步,安装后重新启动电脑

2. 打开软件(桌面上的

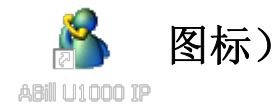

3. 出现登录软件对话框,初始的操作员和密码都是 ipdb

| 登录对 | 时话框:       |
|-----|------------|
| Y   |            |
|     | 操作员        |
|     | ipdb<br>密码 |
|     |            |
|     | 确定取消       |

登陆后会看到如下页图示的界面

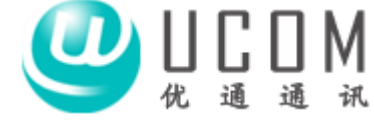

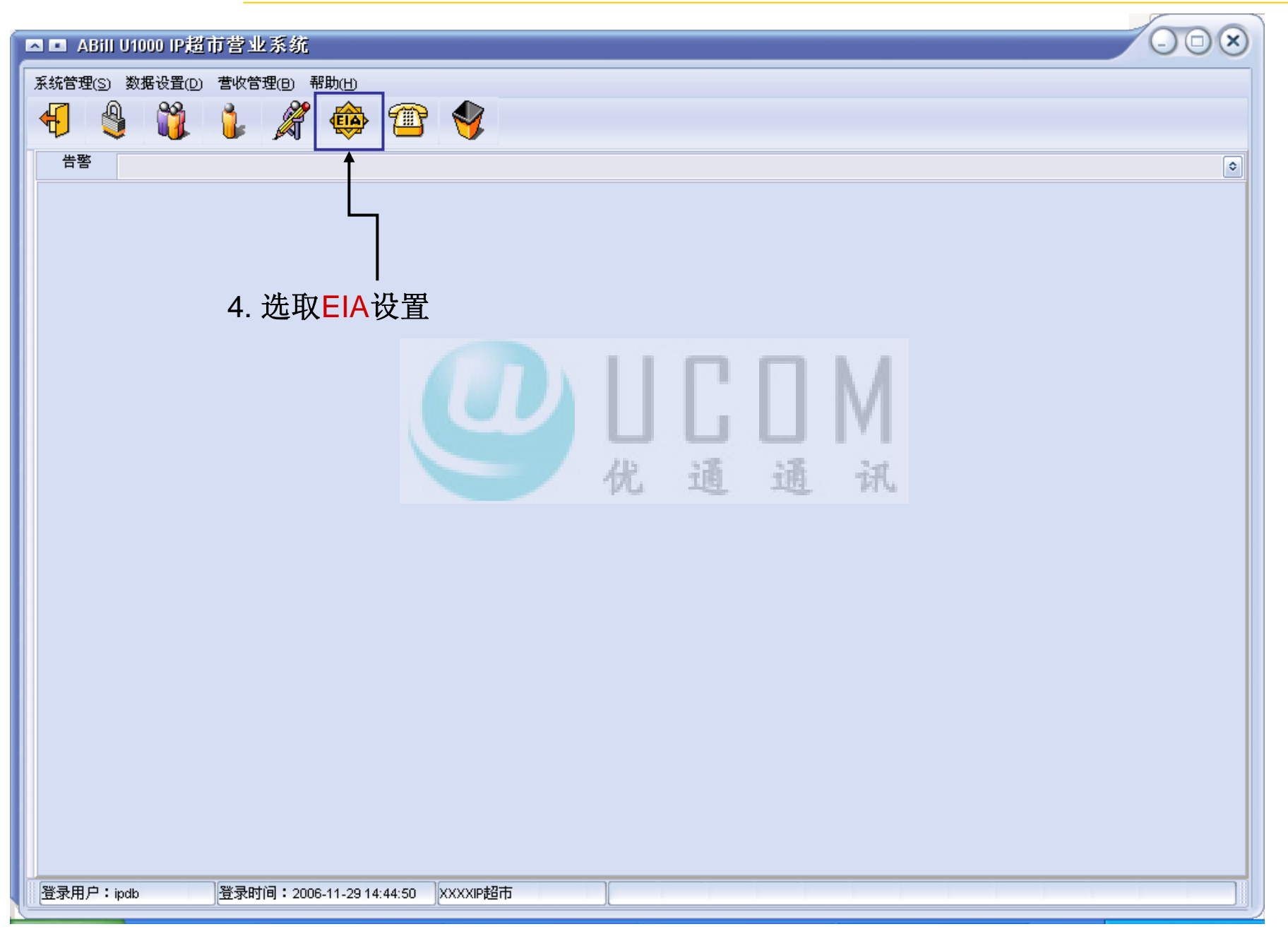

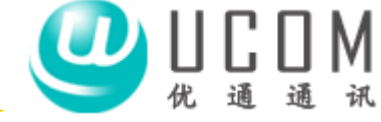

| ▲ ■ EIA 炭置             | 000                                                                                                |
|------------------------|----------------------------------------------------------------------------------------------------|
| EIA设备序列号               | EIA类型                                                                                              |
| EIA设备序列号 EIA类型         |                                                                                                    |
|                        |                                                                                                    |
| 5. 点击 <mark>增</mark> 加 | ■ EA改置                                                                                             |
|                        | EIA设备序列号<br>EIA设备序列号<br>EIA类型<br>EIA类型<br>EIA类型<br>D0-02-02-00-6B-7F<br>EIA类型<br>D0-02-02-00-6B-7F |
| 增加<br>适单列表             | 6. 将设备序列号填入相应位置       设备序列号在设备后测的条码下方                                                              |
|                        | 7. 在EIA类型处选择端口数量                                                                                   |
|                        | 8. 填好后单击保存                                                                                         |
|                        |                                                                                                    |
|                        | 增加 修改 删除 时间 时间 增加话机 退出                                                                             |

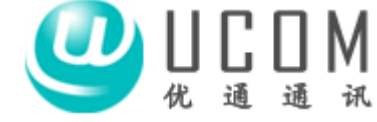

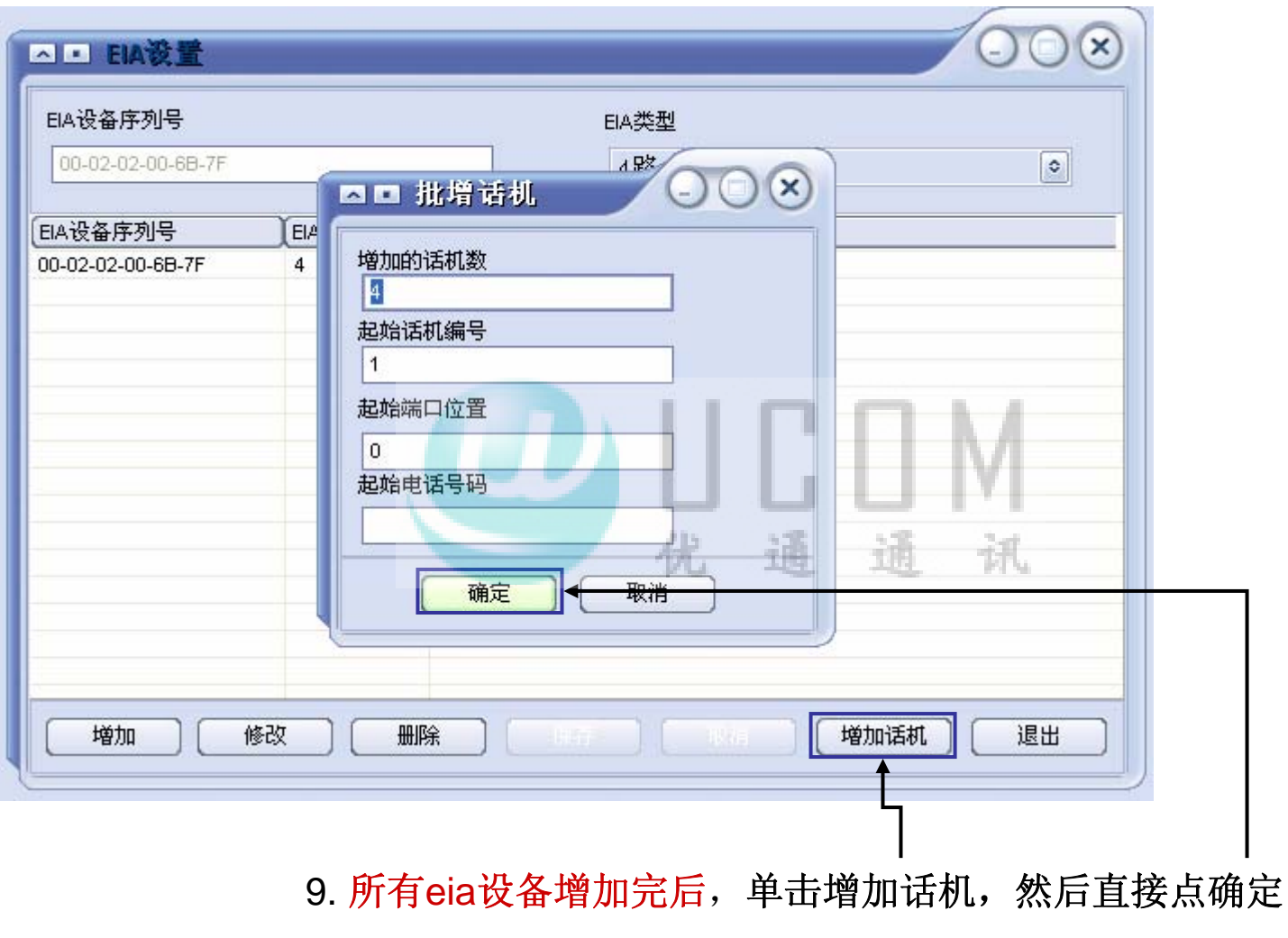

完成后U1000界面变成下页所示

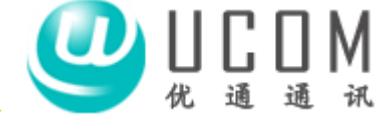

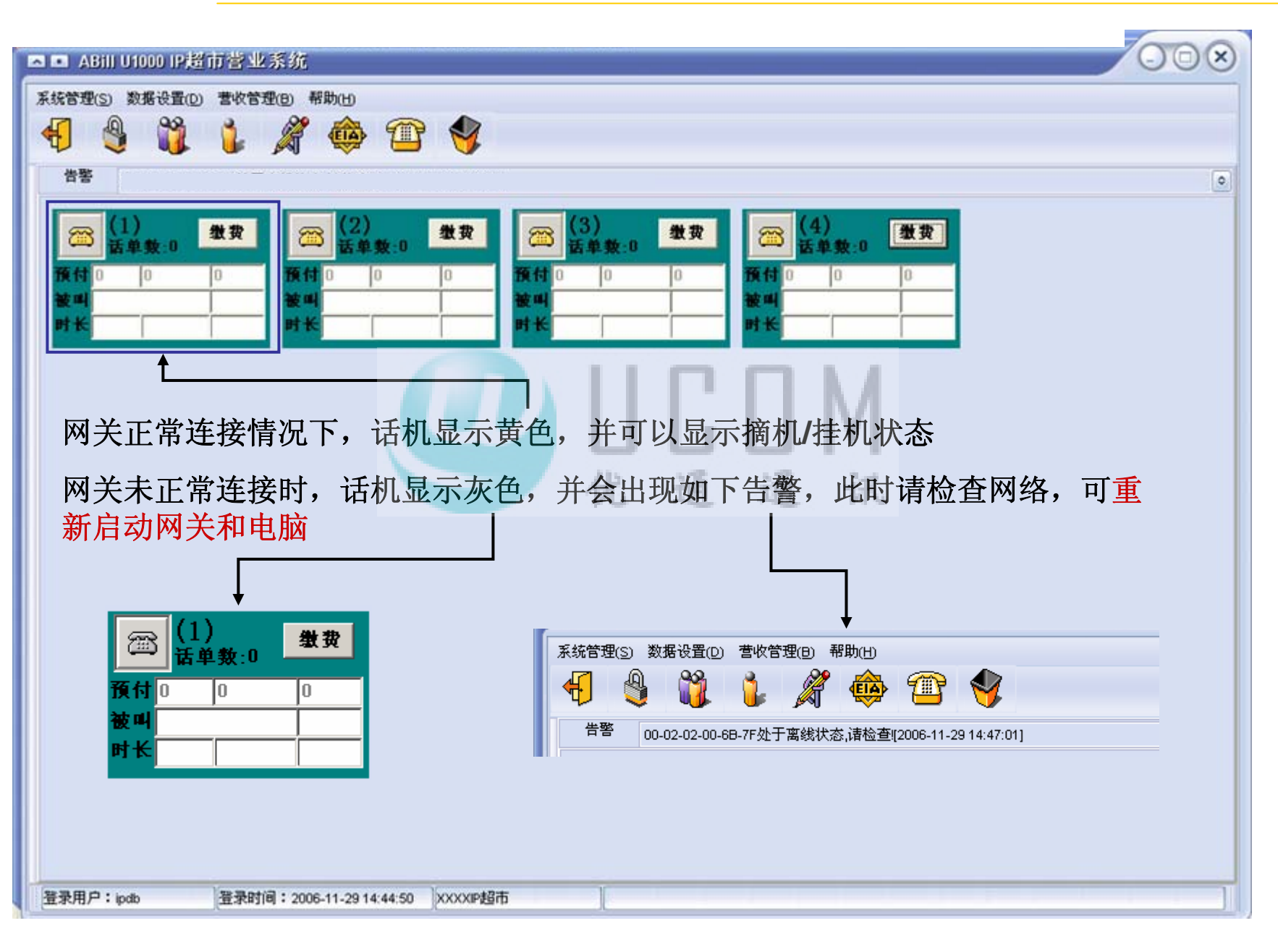

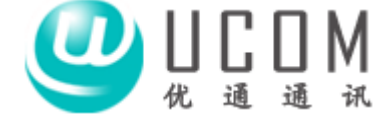

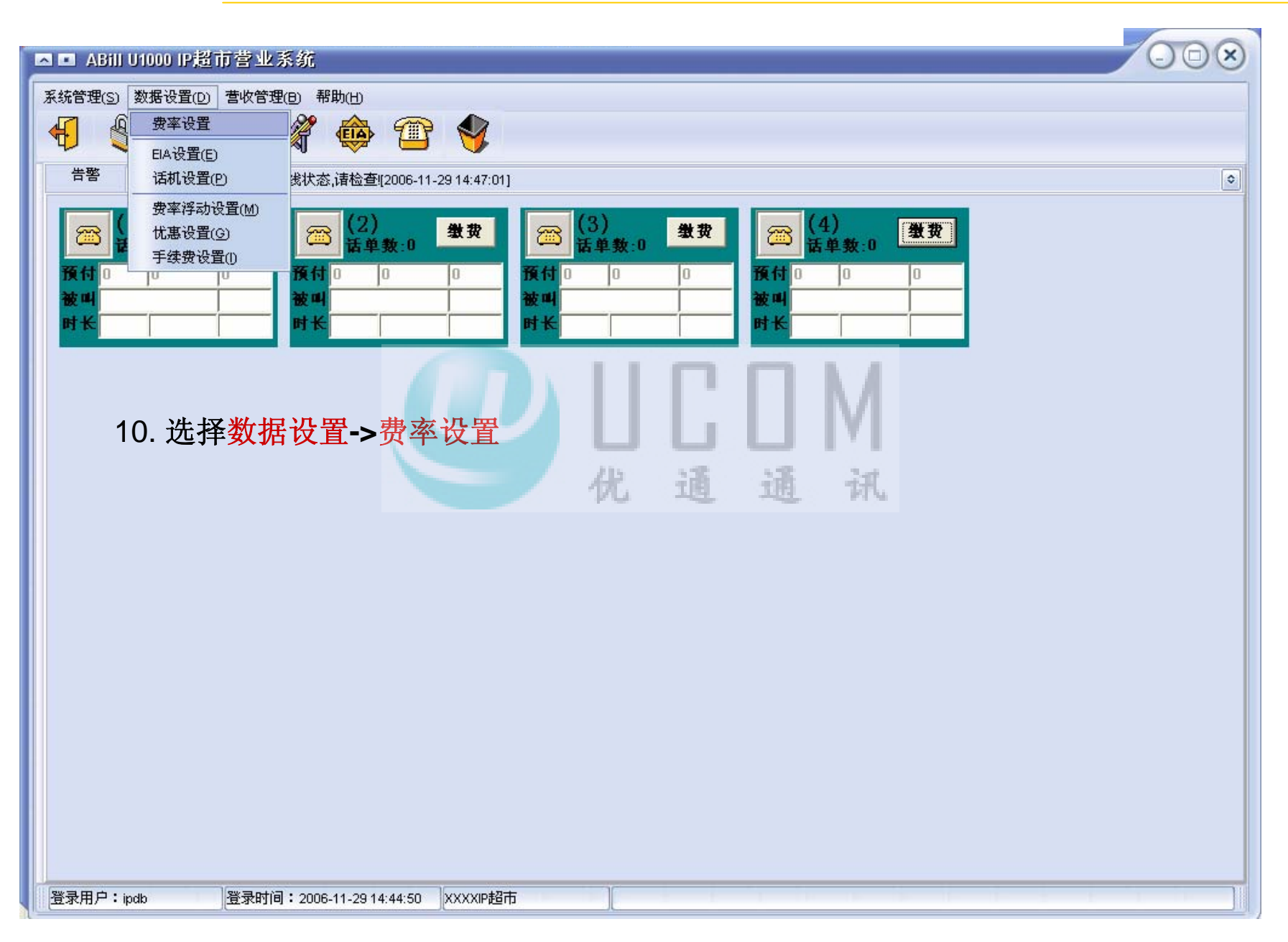

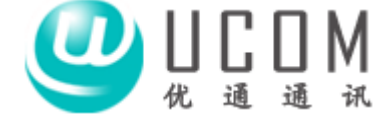

| 系統管理(2) 整吹管理(2) 華政(2) ●       ●       ●       ●       ●       ●       ●       ●       ●       ●       ●       ●       ●       ●       ●       ●       ●       ●       ●       ●       ●       ●       ●       ●       ●       ●       ●       ●       ●       ●       ●       ●       ●       ●       ●       ●       ●       ●       ●       ●       ●       ●       ●       ●       ●       ●       ●       ●       ●       ●       ●       ●       ●       ●       ●       ●       ●       ●       ●       ●       ●       ●       ●       ●       ●       ●       ●       ●       ●       ●       ●       ●       ●       ●       ●       ●       ●       ●       ●       ●       ●       ●       ●       ●       ●       ●       ●       ●       ●       ●       ●       ●       ●       ●       ●       ●       ●       ●       ●       ●       ●       ●       ●       ●       ●       ●       ●       ●       ●       ●       ●       ●       ●       ●       ●       ●       ●       ●< | ▲ • ABill U1000 IP超市营业系              | <u>بر</u>                                                                                                    |             |   |
|----------------------------------------------------------------------------------------------------|--------------------------------------|----------------------------------------------------------------------------------------------------|-------------|---|
| <ul> <li>● ● ● ● ● ● ● ● ● ● ● ● ● ● ● ●</li> <li>● ● ● ● ● ● ● ● ● ● ● ● ● ● ● ● ● ● ●</li></ul>                                                                                                    | 系统管理(S) 数据设置(D) 营收管理(D)              | ) 帮助(出)                                                                                                    |             |   |
| 普響       00-02-02-00-68-7F处于惠线状态 请检查[[2006-11-29 14:47:01]       ●            (1)                                                                                                    | 4 🌒 🛍 🗯 🍂                            | r 🐵 î 💡                                                                                                    |             |   |
| (1)       後次         資付□□□       □         液叫□□       □         酸□       □         酸□       □         0       0         (元)       地址         (1)       洗子批次         (1)       洗子批次                                                                                                    | 告警 00-02-02-00-6B-7F处于离线             | 状态,请检查[[2006-11-29 14:47:01]                                                                                                    |             | ٢ |
|                                                                                                    |                                      | 困■ 计费策略                                                                                                    |             |   |
| <b>液付 0 0 岐</b> 叫区号 <b>通话类型 週 週</b>                                                                                                    | □□□□□□□□□□□□□□□□□□□□□□□□□□□□□□□□□□□□ | 通话类型被叫区号                                                                                                    |             |   |
|                                                                                                    | 預付 0 0 0                             | 被叫区号                                                                                                    | 通话类型        |   |
| 要率(元)     地址       被叫区号 通话类型 费率(元)     地址       11. 选择批改 优 通 通 流                                                                                                    |                                      |                                                                                                    |             |   |
| 被叫区号 通话类型 费率(元) 地址<br>11. 选择批改 优 通 通 讯                                                                                                    |                                      | 费率(元)                                                                                                    | 地址          |   |
| 被叫区号 通话类型 要率(元) 地址       11. 选择批改     优 通 通 讯                                                                                                    |                                      |                                                                                                    |             |   |
| 11. 选择批改 优 通 通 讯                                                                                                    |                                      | ·<br>描述[1] (注: 1] (注: 1] (注: 1] (注: 1] (注: 1] (注: 1] (注: 1] (注: 1] (注: 1] (注: 1] (注: 1] (注: 1] (注: 1] (注: 1] (注: 1] (注: 1] (注: 1] (注: 1] (注: 1] (注: 1] (注: 1] (注: 1] (注: 1] (注: 1] (注: 1] (注: 1] (注: 1] (注: 1] (注: 1] (注: 1] (注: 1] (注: 1] (注: 1] (注: 1] (∶: 1] (∶: 1] |             |   |
| 11. 选择批改 优 通 通 讯                                                                                                    |                                      |                                                                                                    |             |   |
| 11. 选择批改 优 通 通 讯                                                                                                    |                                      |                                                                                                    |             |   |
|                                                                                                    |                                      | 11 选择批改 优                                                                                                    | 通通讯         |   |
|                                                                                                    |                                      |                                                                                                    |             |   |
|                                                                                                    |                                      |                                                                                                    |             |   |
|                                                                                                    |                                      |                                                                                                    |             |   |
|                                                                                                    |                                      |                                                                                                    |             |   |
|                                                                                                    |                                      |                                                                                                    |             |   |
|                                                                                                    |                                      |                                                                                                    |             |   |
|                                                                                                    |                                      |                                                                                                    |             |   |
| 「「「「「「「」」」」「「「「」」」」「「「「」」」」「「「」」」」「「「」」」」                                                                                                    |                                      |                                                                                                    | 取得 批改 查询 关闭 |   |
|                                                                                                    |                                      |                                                                                                    |             |   |
|                                                                                                    |                                      |                                                                                                    |             |   |
|                                                                                                    |                                      |                                                                                                    |             |   |
| 登录用户:ipdb         登录时间:2006-11-29 14:44:50         XXXXIP超市                                                                                                    | 登录用户:ipdb 登录时间:                      | 2006-11-29 14:44:50 XXXXIP超市                                                                                                    |             |   |

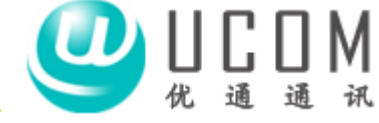

| <ul> <li>ABIII U1000 IP超市営业系</li> <li>系統管理(S) 数据设置(D) 营收管理(I</li> </ul> | (統<br>2) 帮助(出)                                                                                                    |                                       | ×00 |
|-------------------------------------------------------------------------|----------------------------------------------------------------------------------------------------|---------------------------------------|-----|
| 音響 00-02-02-00-6B-7F处于高部<br>(1) 数要<br>医単数:0 数要<br>原付 0 0 0<br>被叫<br>时长  | <ul> <li>         ・ 社会策略         ・ 社会策略         ・ 社会策略         ・ 社会策略         ・ 社会策略         ・ 社会策略         ・ 社会策略         ・ 社会策略         ・ 社会策略         ・ 社会戦         ・ 社会戦         ・         ・         ・</li></ul> |                                       |     |
| 登录用户:ipdb 登录时间;                                                         | 12. 选择按通话<br>增加                                                                                                    | · · · · · · · · · · · · · · · · · · · |     |

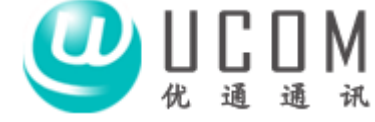

| ▲ ■ ABill U1000 IP超前营业系统                                                                                                    |
|----------------------------------------------------------------------------------------------------|
| 系统管理(S) 数据设置(D) 营收管理(B) 帮助(H)                                                                                                    |
|                                                                                                    |
| 告答 00-02-02-00-6B-7F处于离线状态,请检查![2006-11-29 14:47:01]                                                                                                    |
| (1) 數費 ★费 ○○※                                                                                                    |
|                                                                                                    |
| 被叫         」         」         」         」         」         」         」         」         」         」         」         」         」         」         」         」         」         」         」         」         」         」         」         」         」         」         」         」         」         」         」         」         」         」         」         」         」         」         」         」         」         」         」         」         」         」         」         」         」         」         」         」         」         」         」         」         」         」         」         」         」         」         」         」         」         」         」         」         」         」         」         」         」         」         」         」         」         」         」         」         」         」         」         」         」         」         」         」         」         」         」         」         」         」         」         」         」         」         」         」         」         」         」         』         』         』                                                                                                    |
| 世上     サント     サント     サント     サント     サント     サント     サント     サント     サント     サント     サント     サント     サント     サント     サント     サント     サント     サント     サント     サント     サント     サント     サント     サント     サント     サント     サント     サン     サン |
|                                                                                                    |
| 被叫区号 通话类型 费率(元) 地址                                                                                                    |
| 13 在上面的通话类型中选择国内长途, 同时在费率填入想设                                                                                                    |
| 置的收费标准                                                                                                    |
|                                                                                                    |
|                                                                                                    |
|                                                                                                    |
|                                                                                                    |
|                                                                                                    |
|                                                                                                    |
|                                                                                                    |
|                                                                                                    |
| <br> 登录用户:ipdb   登录时间:2006-11-29 14:44:50   XXXXIP超市                                                                                                    |
| 19 开始 🛛 🙆 🙂 <sup>20</sup> 🖻 Gmail - 收 🔚 我的文档 🍡 与 躍群欢 🖏 V1000 💽 Microsoft EN 🛛 🔇 😓 🖻 🚱 🖂 14:52                                                                                                    |

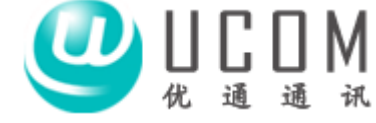

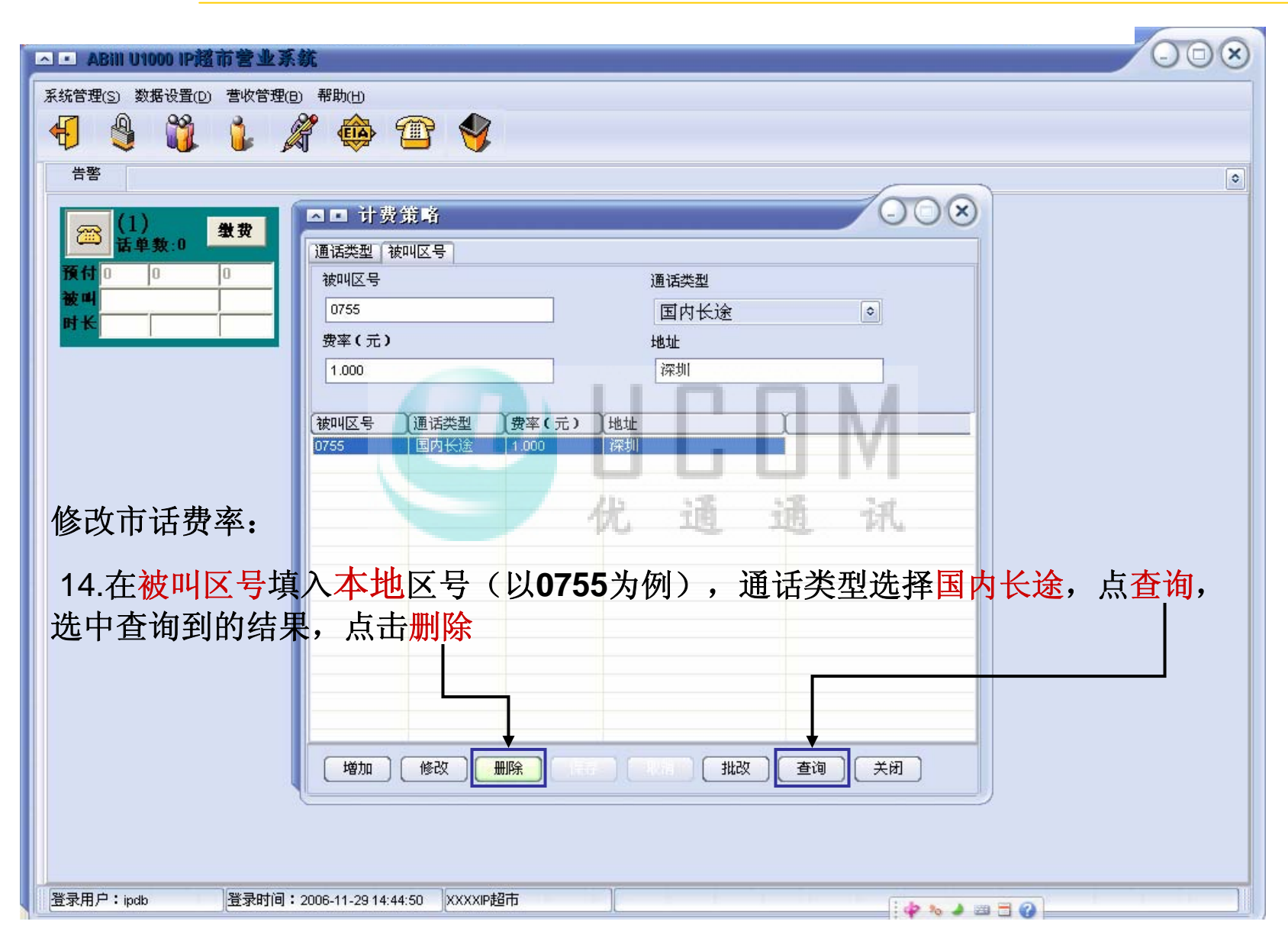

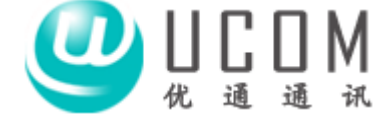

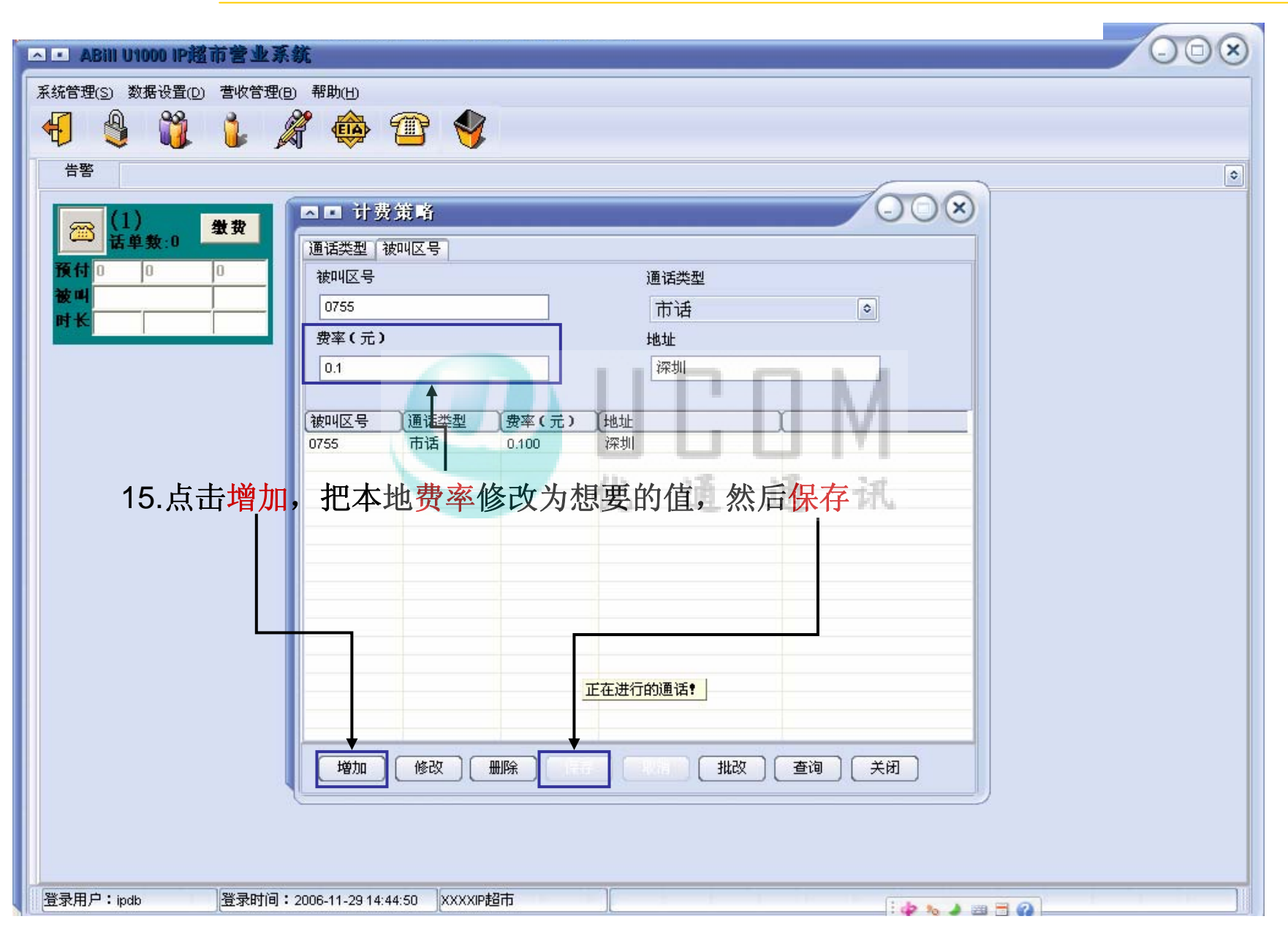

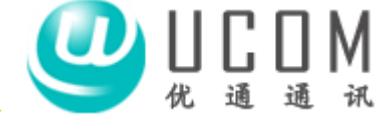

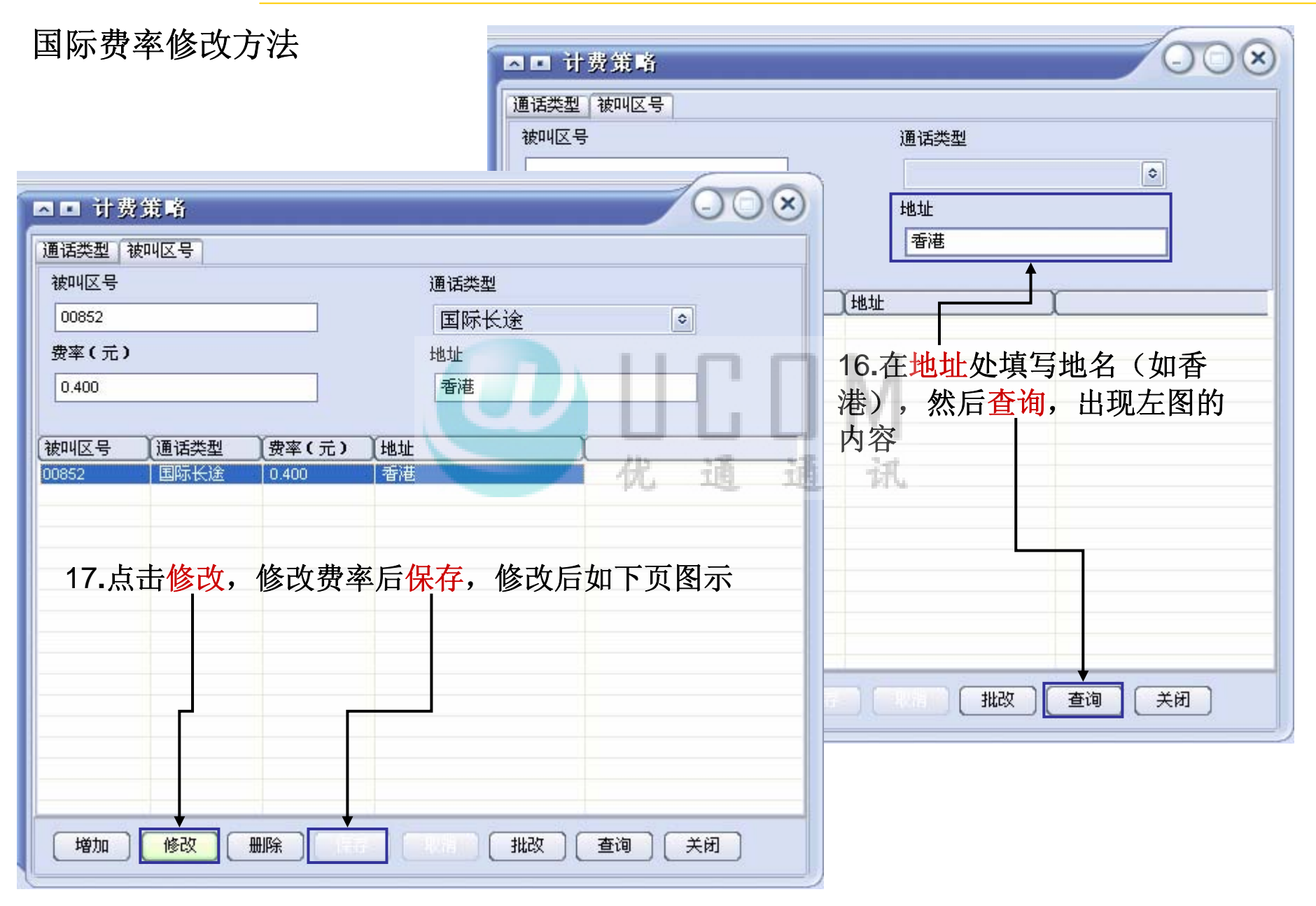

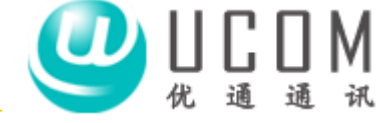

|                        | (000)                      |
|------------------------|----------------------------|
| ▶ ■ 计费策略               |                            |
| 通话类型 被叫区号              |                            |
| 被叫区号 通话类型              |                            |
| 00852 国际长              | 途 🔹                        |
| 费率(元) 地址               |                            |
| 1.5 香港                 |                            |
|                        | 通话类型被叫区号                   |
| (被叫区号) 通话类型 (费率(元)) 地址 |                            |
| 00852 国际长途 1.500 香港    | 13 市话 💿                    |
| 国际费率修改结果               | 费率(元) 地址                   |
|                        | 0.1 本地手机                   |
|                        |                            |
|                        | 被叫区号 通话类型 费率(元) 地址         |
|                        | 优週週讯                       |
|                        |                            |
|                        | 10. 点击增加,按平图小增加平地于机收货货竿,区方 |
|                        | 长途手机。                      |
|                        |                            |
|                        | 注意:本地手机拨号不加0,长途手机须加拨0      |
|                        |                            |
|                        |                            |
|                        |                            |
|                        |                            |
|                        |                            |
|                        |                            |
|                        |                            |

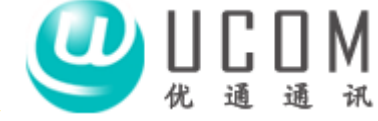

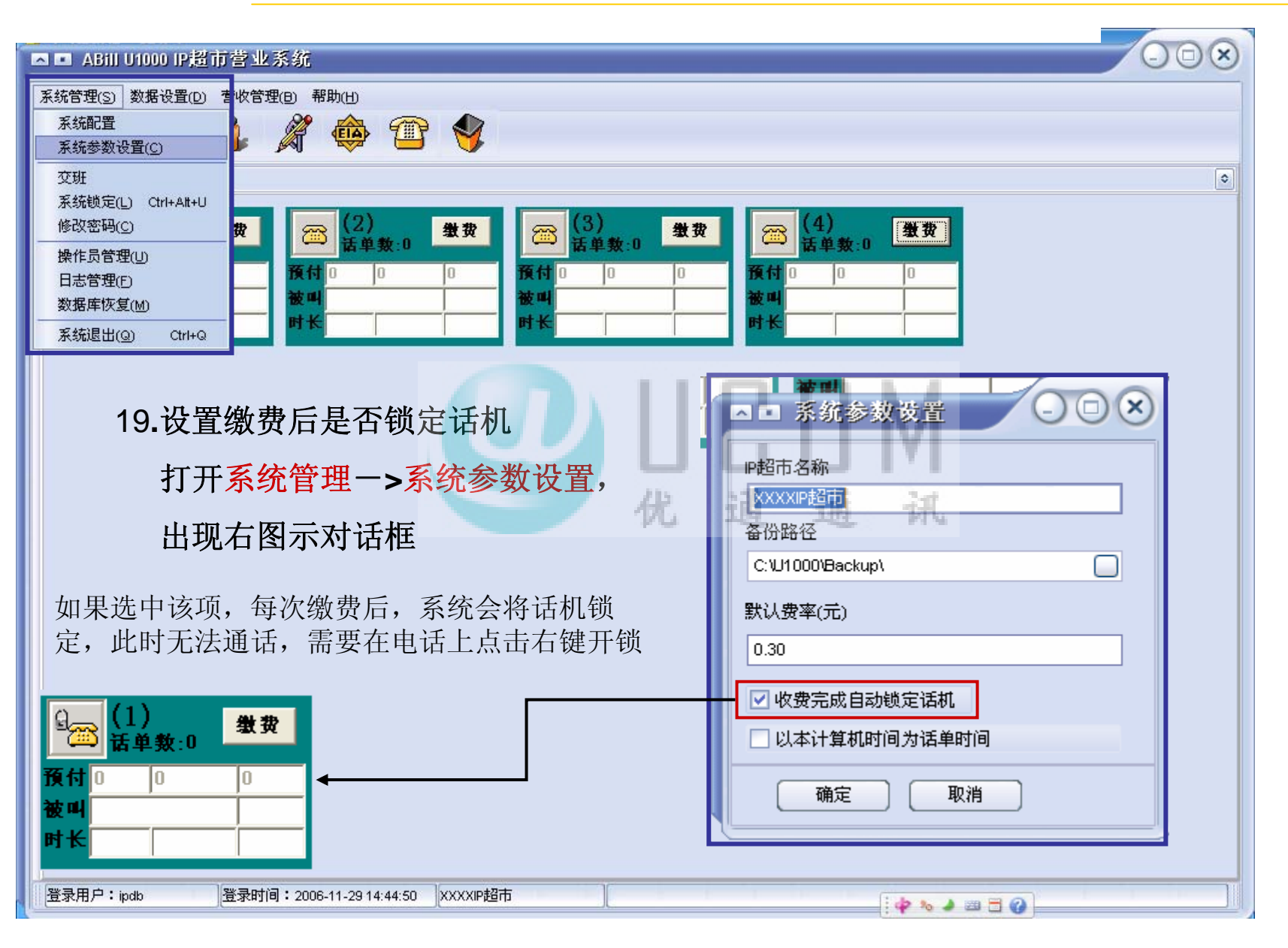